# Accommodaties & materiaal **Registratie externe organisatie in** accommodatiegids

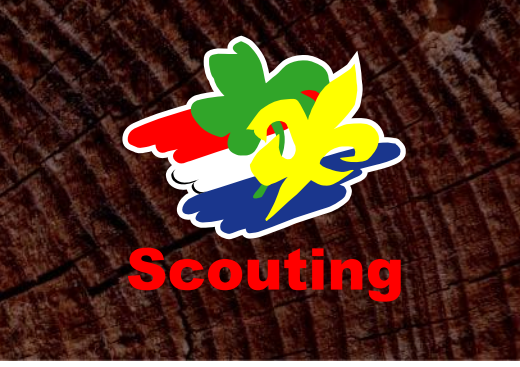

Hieronder vind je informatie over de registratie van een accommodatie van een externe organisatie in de online accommodatiegids van Scouting Nederland door de landelijke administratie.

## **REGISTREREN ACCOMMODATIE**

### 1. Registreer organisatie

- Ga naar https://sol.scouting.nl .
- Login als gegevensbeheerder Scouting Nederland.
  Menu Overzichten, Zoeken, Groepen, knop Organisatie toevoegen.
- Vul de diverse gegevens van de organisatie in. Bijzonderheden:
  - Organisatie-categorie: niet SN-accommodaties. 0
  - Bovenliggende organisatie: Scouting Nederland. 0
- Knop Volgende.
  - Vul bij de speleenheid in:
    - Naam: verhuurteam.
    - o Spelsoort: team.
    - o Categorie: algemeen.
    - Aard: gemengd. 0
- Knop Volgende.
- Dan krijg je de gelegenheid om de persoonlijke gegevens van de verhuurder te registreren. Daarop krijgt de verhuurder automatisch een e-mail met gegevens om in te loggen.
- Tot slot Voltooien; je komt dan bij de basisgegevens van deze organisatie.  $\geq$

## 2. Registreer je zelf als externe relatie

- Kies pagina-menu leden.
  Kies persoon registroren
- Kies persoon registreren.
- Kies al lid (geweest) van Scouting Nederland.
- > Vul je eigen lidnummer en achternaam in. Volgende.
- $\triangleright$ Kies inschrijven.
- Vul bij de functienaam Externe relatie in. Volgende en voltooien.

#### 3. Registreer locatie

- Wissel rol naar Externe relatie van deze organisatie.
- > Kies Accommodaties, Locaties, knop Locatie toevoegen.
- Registreer de minimale gegevens van de locatie.
- Vul in elk geval de provincie in!
- Wijziging opslaan.
- Na het opslaan van de gegevens, blijf je in het zelfde scherm.

## 4. Registreer accommodatie

Je kunt zowel een gebouw als een kampeerveld registreren. Dit gaat op dezelfde wijze. Hier wordt alleen een gebouw beschreven.

- Kies Accommodaties, Te huur, Gebouwen, knop Gebouw toevoegen  $\geq$
- Vul de minimale hoeveelheid gegevens in. Bijzonderheden:
- Zichtbaar in accommodatiegids: Ja 0
- Voltooien.

## 5. Schrijf je zelf uit als externe relatie

- Wissel rol naar gegevensbeheerder Scouting Nederland
- Kies Mijn Scouting, Mijn functies
- Klik op de functie Externe relatie van de betreffende externe organisatie
- Kies knop Functie beëindigen en nogmaals Functie beëindigen.

## 6. Stuur informatie naar beheerder

- Als het goed is heeft de beheerder een automatisch bericht gehad met diens inloggegevens. Mocht dat niet goed gegaan zijn, dan kan de beheerder gaan naar <u>https://sol.scouting.nl</u> en een inlogaccount aanvragen met diens lidnummer en geboortedatum.
- Met de handleiding die op de site vermeld staat, zou de beheerder zelf de ontbrekende gegevens van de locatie en de accommodatie moeten kunnen invullen.
- Voor vragen kan zij/hij terecht bij <u>helpdesk@scouting.nl</u>

## WIJZIGEN/VERWIJDEREN ACCOMMODATIE

Het komt voor dat

- > een externe organisatie niet in staat is zelf de gegevens te wijzigen
- > een externe organisatie niet meer in de accommodatiegids wil staan

In dat geval kun je respectievelijk

- > jezelf weer de rol van externe relatie van die organisatie geven en gegevens aanpassen
- met de rol van gegevensbeheerder van Scouting Nederland de organisatie uitschrijven. In dit laatste geval zul je eerst de accommodaties op 'niet te huur' moeten zetten.